# Yahoo Sign up Process a Guide to get you Through the Process

The following guide will guide you through the whole sign up Yahoo Sign Up Process, so that it's easy for you to understand. Once you've read our article, which includes a helpful link to Yahoo itself, you'll be able to sign up for your own free email account in just minutes. Without further ado, let's talk about the simple, step-by-step process that you will need to follow.

| Sign up                                     |                         |  |
|---------------------------------------------|-------------------------|--|
| First name                                  | Last name               |  |
| Email address                               | @yahoo.com              |  |
| 'd rather use my own e<br>Password          | email address           |  |
| +64 <ul> <li>Mobile phone number</li> </ul> |                         |  |
| Birth Month                                 | Day Vear                |  |
| Gender (optional)                           | )                       |  |
|                                             | Continue                |  |
| Already hav                                 | e an account? Sign in   |  |
| I agree to the                              | Yahoo Terms and Privacy |  |
|                                             |                         |  |

Go to Yahoo mail sign up page to see the page below

## Enter your First and Last name

## Email address

Enter your first choice for an email address note you cannot use any spaces in the email address it is recommended to use . (full stop) instead of spaces (Note you are only allowed one fullstop).

Once you have entered your choice click on the password field at this time Yahoo will test you're your email address to see if anyone has it or not If there is a problem you see the following appear

A Yahoo account already exists with this email address.

As Yahoo is one of the older providers of free email addresses it is quite normal that someone will already have your email address.

You can get around this by changing the details of the address ie instead of using full stops try underscores instead ie Joe.bloggs@yahoo.com was taken try joe\_bloggs@yahoo.com

Another suggestion is to use your trust s name as part of the email address ie joe.bloggsfamilytrust@yahoo.com or <u>bloggstrust.joe@yahoo.com</u>

As a last resort yahoo will give you a selection of choices that are available usually they will be your name with some numbers included at the end.

#### Password

The password you fill in here will be used to login into the account in the future so even though you will want the password to be easy to remember you don't want to easy to guess ie Password1234 may be easy to remember but it will also be the first thing anyone trying to get into your account will use. Also remember when it comes to passwords the computer will see a capital letter and a lowercase letter as two different letters ie a P is different from a p (you will need to remember where you put the capitals when you go to use the password in the future)

#### **Mobile Phone Number**

Enter an active New Zealand mobile cell phone number. Yahoo will text this number with a code that will complete the setup process also this number will be used to text a code to you if at any time in the future you forget your password that you set up earlier.

#### **Birthday**

Select the correct details from the drop down lists provided

#### Gender

Select Male or Female or you can leave this blank if you wish

### Verify your phone number

Once you press Continue You will see the following screen

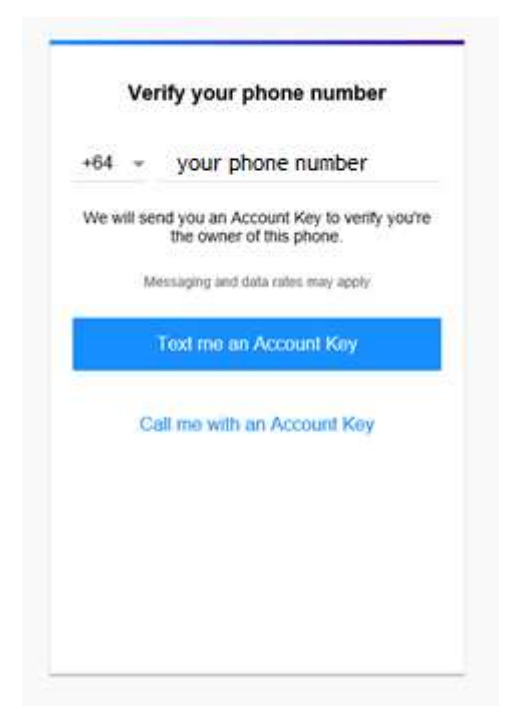

Click Text me an Account Key and Yahoo will send you a Text message on your cell phone which includes a code that you will need to type into the screen below

| Verify that you have this phone                                                                     |
|----------------------------------------------------------------------------------------------------|
| Enter the Account Key we sent to                                                                    |
|                                                                                                    |
| Your Account Key may take a few moments to arrive<br>Please wait 22 seconds before trying to resend |
| Verify                                                                                              |
|                                                                                                    |
|                                                                                                    |
|                                                                                                    |
|                                                                                                    |
|                                                                                                    |

Once you have Verified you phone number your Email is setup and you can begin to use it.